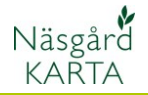

## Näsgård Soil

Allmänt

Näsgård Soil är ett system för att hantera analysprovtagning utifrån befintliga och nytagna prover. Näsgård Soil består av tre delar:

- Förberedelse i Näsgård Karta. Ett underlag kan skapas som letar upp koordinatpunkter samt provnummer på tidigare provtagningar som skall omkarteras. Uppgifterna sparas i en analysbakgrundskarta.
- I Näsgård MOBILE kan analysbakgrundskartan visas så man kan provta på samma punkt som tidigare. Provtagning startar och när man sparar att man tagit ett prov kan man även ange vilka analyser som skall analyseras på det aktuella provet. När provtagningen är klar sparas ett provbeställningsunderlag.
- 3. Provbeställningsunderlaget kan öppnas i Näsgård Karta.

## Skapa Analysbakgrundskarta

Om det är inlagt markkarteringsuppgifter i Näsgård Karta, kan koordinater och provnummer hämtas ifrån dessa till en analysbakgrundskarta

| Analys |
|--------|
| Analys |
| Analys |
| Analys |
| Analys |
|        |

I jobb-översikt väljer du:

- 1. Skapa
- 2. Och Analys bakgrundskarta

| 🐐 Jobb-över   | sikt    |                |            |
|---------------|---------|----------------|------------|
| <u>IR</u> V 🕏 | 1 🖆 🗗   | <u>s</u> -     | 😫 🚮 🆄      |
| riftsenhet )  | Alla    | Skapa          | ×          |
| Driftsenhet   | Jobbkod |                |            |
| Soil-1        | 98      | Analys bakgrun | idskarta 2 |
| Soil-1        | 97      |                |            |
| Soil-1        | 35      | Ok )           | Ångra      |

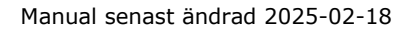

Х

\$

¢

3

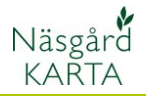

I skapa rutan som öppnas, kan du på fliken Allmänt ändra de förut angivna uppgifterna för Jobbkod och jobbeskrivning till exempel ange vilka fält det gäller på jobbeskrivningen

| Skapa          |                        | ×   |
|----------------|------------------------|-----|
| Allmänt Välj   |                        |     |
| Driftsenhet    | Soil-1                 | ~ # |
| Skördeår       | 2025                   |     |
| Jobbkod        | Analysprover           |     |
| Jobbeskrivning | Analyspunkter 20250214 |     |
|                | Ol                     |     |
| l              | OK Angra               |     |

Skapa

Från

Till

Allmänt Välj

Fältkarta filter

Väli fältkarta

🔽 Sök efter analyspunkter i jobb mellan valda skördeår

Ok

Sök analyspunkter utifrån fältkarta

2016

2016

2025

Medtag alla punkter

Medtag alla punkte Fältkarta/Fältkarta Angra

2019

2019

2019

2016

2016

2016

2016

2016

2014

2014

2014

2014

32A

33A

41A

10**B** 

11A

12A

14B

13A

4Δ

34

3B

1A

Soil-1

Soil-1

Soil-1

Soil-1

Soil-1

Soil-1

Soil-1

· Soil-1

Soil-1

Soil-1

Soil-1

Soil-1

#### På fliken

- 1. Välj
- 2. Går det att söka tidigare prover
- Välj från och till mellan vilka årtal som du vill söka tidigare prover i.
- Om du väljer Medtag alla punkter kommer även punkter med som inte finns i din aktuella fältkarta. Till skillnad mot om du väljer fältkarta som underlag då endast prover som finns inom dina nuvarande fältgränser.

#### Godkänn med OK

Nu är en analys bakgrundskarta skapad. För att öppna den väljer du att:

- 1. Markera raden
- 2. Och Välj/godkänn

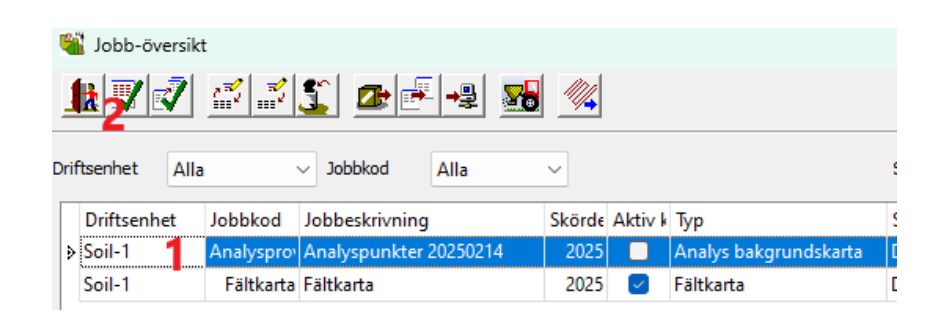

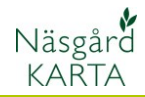

Nu visas provpunkter med tillhörande provnummer.

- 1. Om du väljer pilen
- Kan du markera och flytta en punkt
- 3. Eller välja att ta bort punkten
- Vill du lägga till en punkt så högerklickar du där du vill ha den nya punkten och väljer tillför analyspunkt

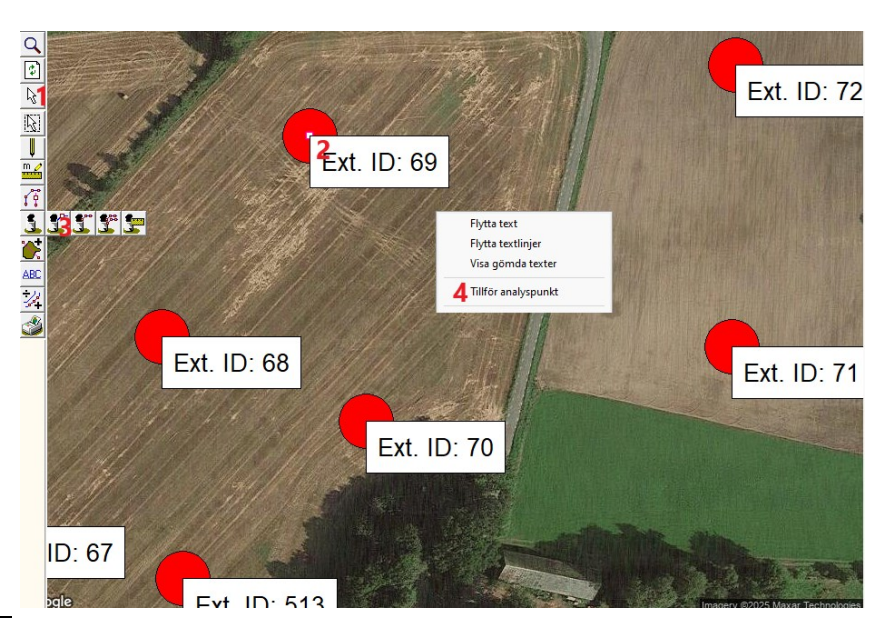

- Den infogade punkten får automatiskt näst lediga provnummer
- Om du vill ändra provnummmer väljer du Jobbinfo
- 7. Och fliken Data
- 8. I kolumnen Ext. ID kan du ändra provnummer
- När du gjort alla ändringar i kartan väljer du Spara

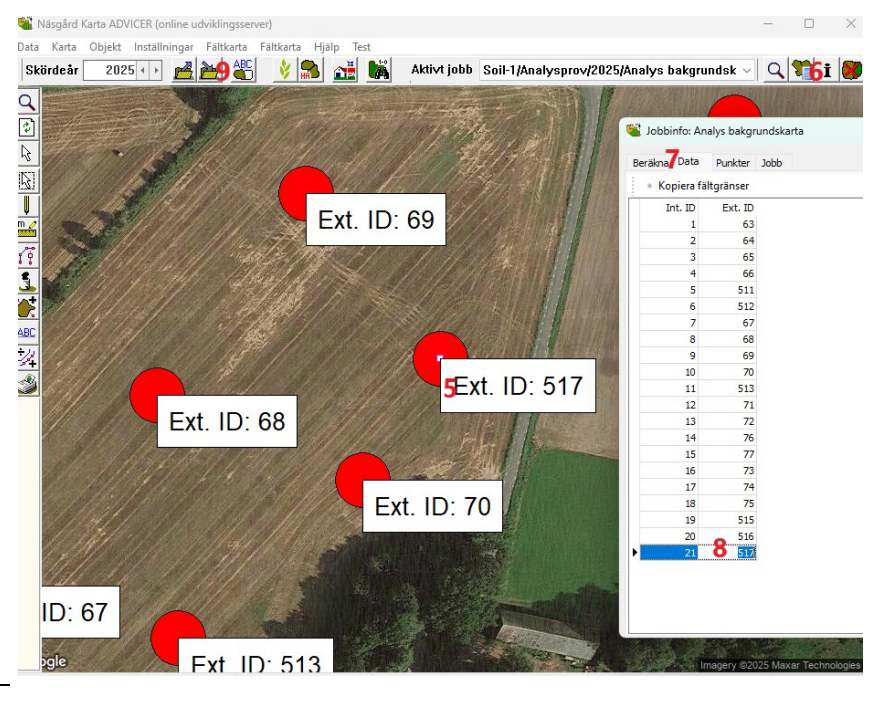

Om du skall anlita en extern provtagningsfirma, kan du spara ned koordinater och provnummer i en textfil. Detta gör du under Data och export av punkter

| Data | Karta         | Objekt | Inställningar | Fältkarta | Fältka |
|------|---------------|--------|---------------|-----------|--------|
|      | Välj drift    | senhet |               | Ctrl      | +B     |
|      | Jobb-öv       | Ctr    | l+J           |           |        |
|      | Spara jo      | Ctrl   | +S            |           |        |
|      | -<br>Export p | unkter |               |           |        |

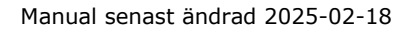

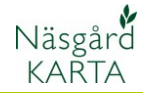

### Provtagningsregistrering i Näsgård MOBILE

Om du skapat en analys bakgrundskarta i Näsgård KARTA, kan du öppna den i Näsgård MOBILE genom att:

- 1. Klicka på kartor
- Markera raden med Analysprov. Det är också lämpligt att ta bort markeringen för din fältkarta
- 3. Öppna kartan med Ok

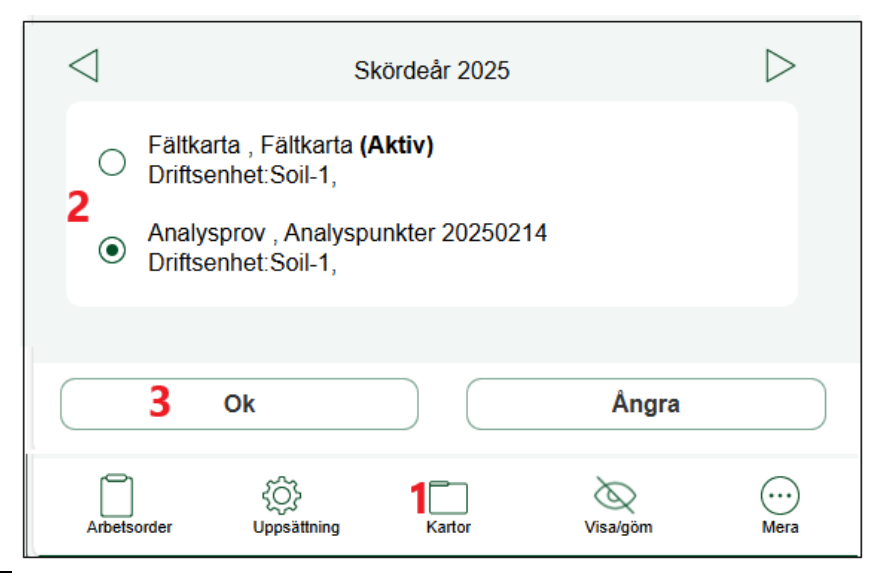

# Nu visas provpunkterna. För skapa ett nytt beställningsunderlag:

- 1. Klickar du i skärmen
- 2. Och väljer Jordprov

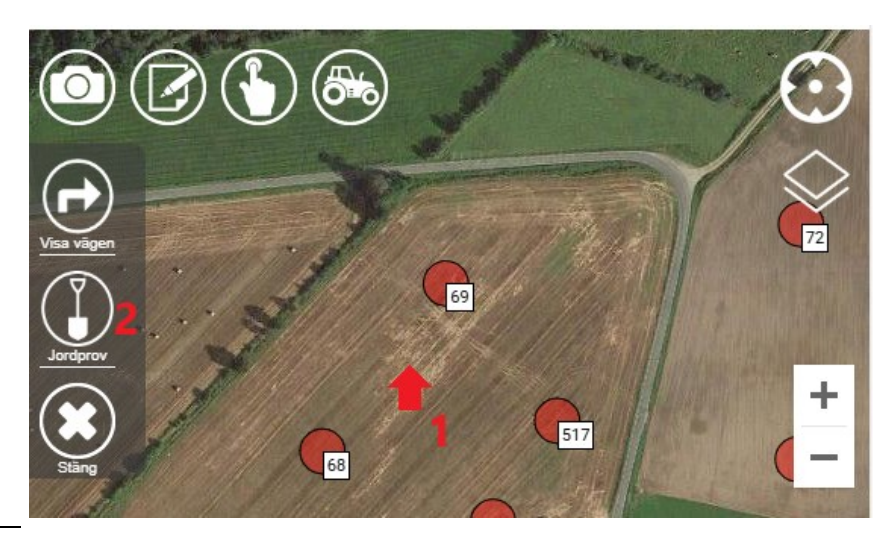

Ändra eventuellt uppgifterna som visas för att skapa ett beställningsunderlag.

Godkänn med Ok

#### Observera

| Vill du skapa ett <b>Beställningsunderlag</b> för<br>markkartering i skördeår |                                          |   |
|-------------------------------------------------------------------------------|------------------------------------------|---|
|                                                                               | 2025                                     |   |
| Driftsenhet                                                                   | Soil-1                                   | ~ |
| Jobbnamn                                                                      | Beställningsunderlag                     |   |
| Beskrivning                                                                   | Beställningsunderlag<br>14-02-2025 11:28 |   |
| Ok                                                                            | Ångra                                    |   |

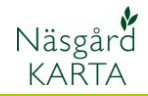

En grön prick visar var du befinner dig.

- Kör till en provtagningspunkt. När den gröna punkten är inom den röda punkten i analysbakgrundskartan
- 2. Klickar du på Jordprov

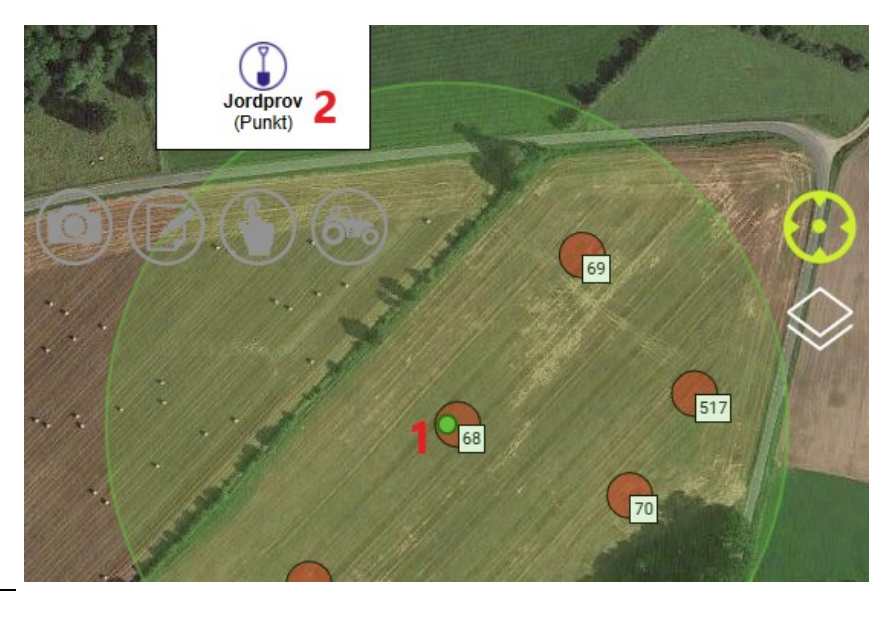

I bilden som öppnas

- Hämtas provnumret från analysbakgrundskartan, men du kan ange ett annat nummer.
- Analystyperna som skall tas på det aktuella provet visas här. Minst en analys måste vara vald.
- 5. Du kan ändra vilka analyser som skall provas här.
- 6. Du har möjlighet att lägga till en not om provet.
- 7. Spara med OK

| Тур                   | Jordprov                                               |
|-----------------------|--------------------------------------------------------|
| Provnummer:           | 3 68                                                   |
| Analys av::<br>Ange 5 | pH (pH), Fosfor AL (P-AL), Fosfor HCI (P-<br>HCI)<br>4 |
| Datum:                | 14-02-2025 11:34:39                                    |
| GPS:                  | Lat: 55.78270; Long: 13.72128                          |
| Fält                  | (11A Höstraps ()                                       |
| Not                   | 6                                                      |
| Ok                    | 7 Ångra                                                |

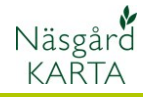

När du sparat en provpunkt visas en blå spade på den platsen

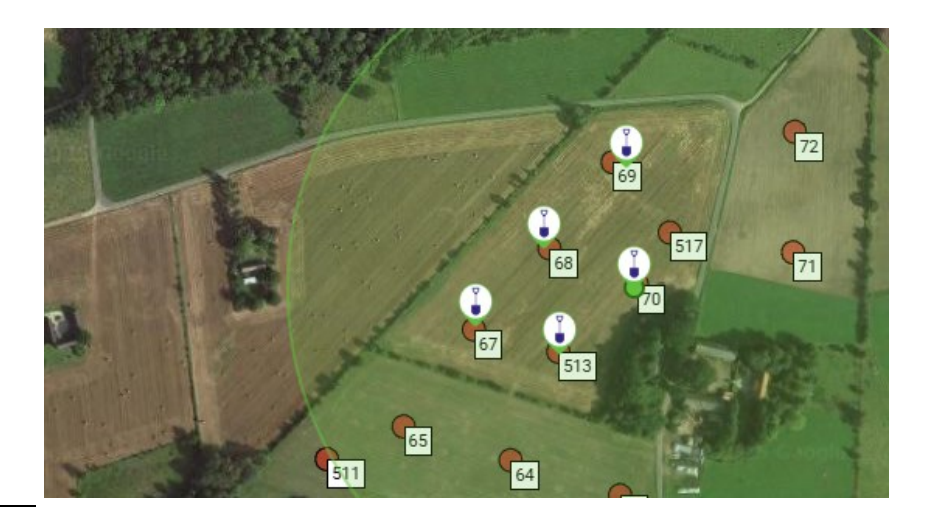

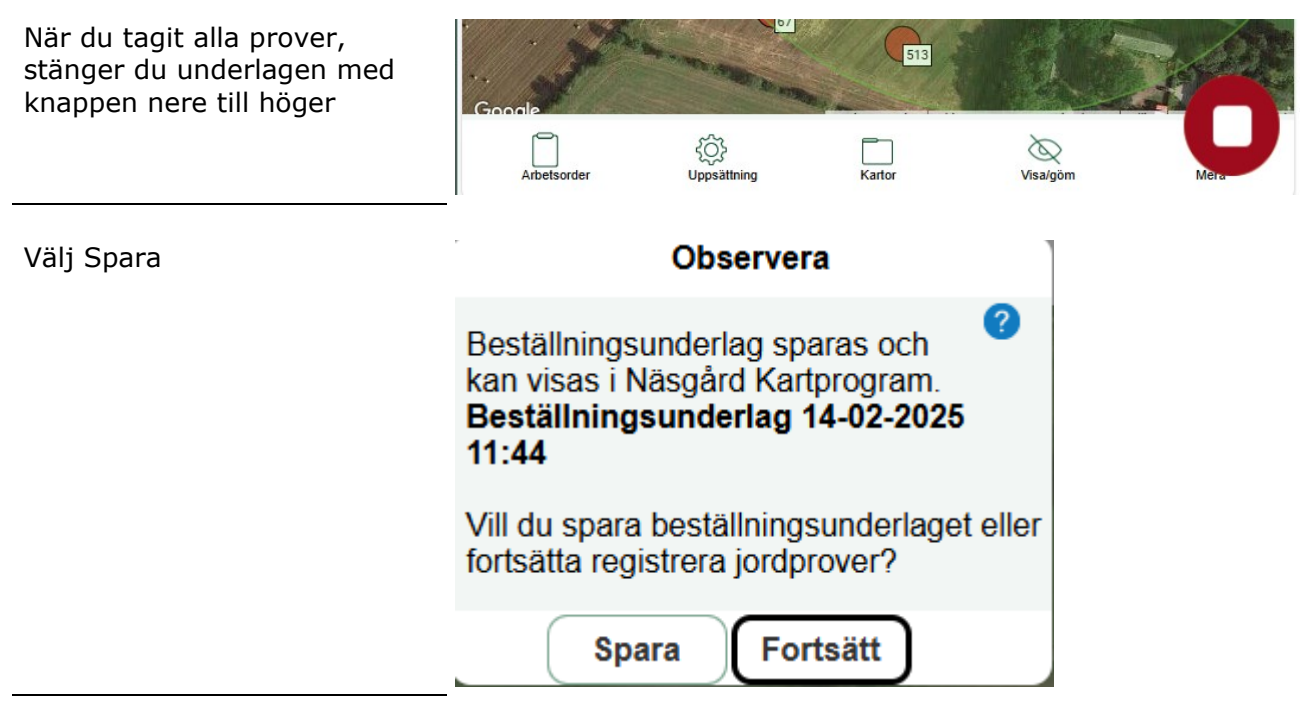

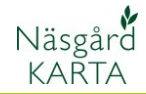

Om du inte har några tidigare provpunkter utan vill registrera nya punkter öppnar du fältkartan och zoomar in på fältet du vill provta.

- 1. Klicka på fältet
- 2. Och välj jordprov

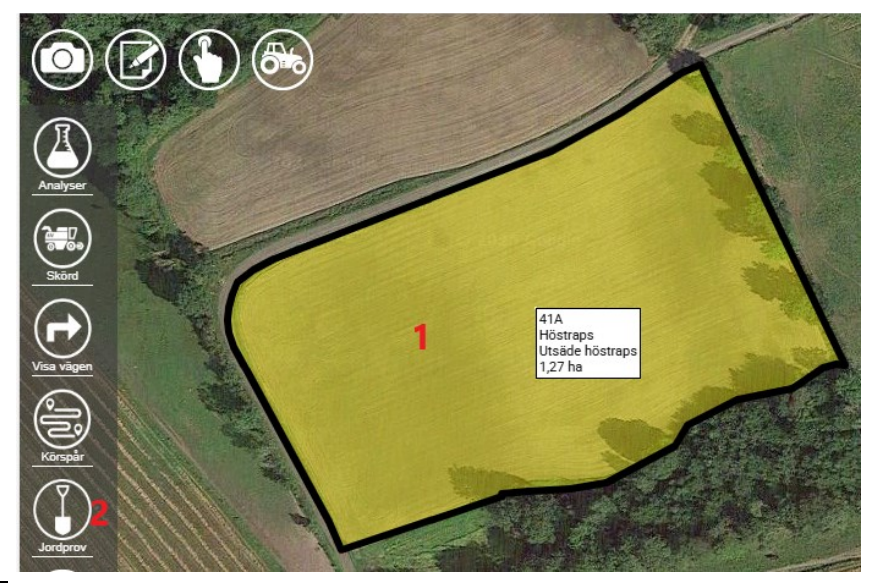

Du kan nu få ett rutnät på fältet som visar var du skall ta proverna, så de blir rätt fördelade på fältet.

Normalt tar man ett prov på hektar.

Men i detta exemplet vill jag ta 2 prover även om fältet endast är på 1,27 ha, så jag anger 0,6ha per prov och godkänner med OK

| Storlek på rutnät                                                       |   |
|-------------------------------------------------------------------------|---|
| Ange antal ha eller antal meter som <sup>?</sup><br>rutnätet skall visa |   |
| Antal ha per prov:: 0.6 Ha                                              |   |
| Längd i meter: 75 m                                                     | 1 |
| Ok Hoppa över                                                           | 1 |
| 41A<br>Höstraps<br>Utsäde höstraps<br>1,27 ha                           |   |

Nu visas rutnätet på skärmen som jag kan flytta och rotera så de tänkta punkterna visas där jag vill ta punkterna

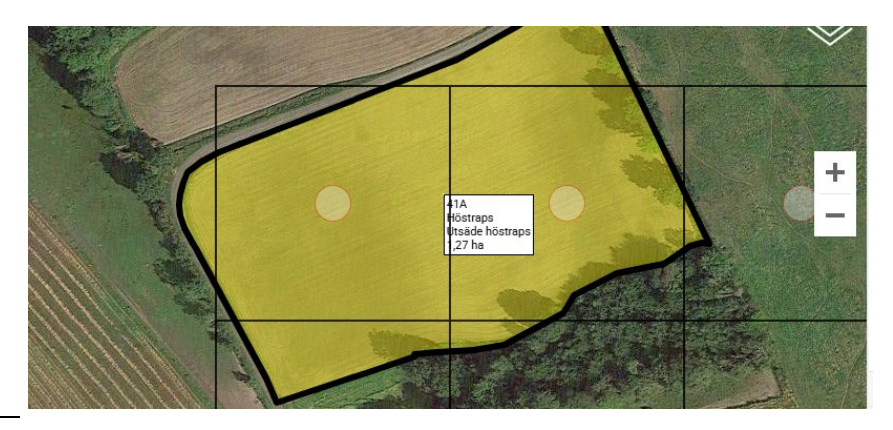

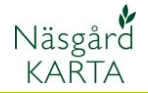

Därefter klickar du på den gröna pilen nere till höger och skapar ett beställningsunderlag

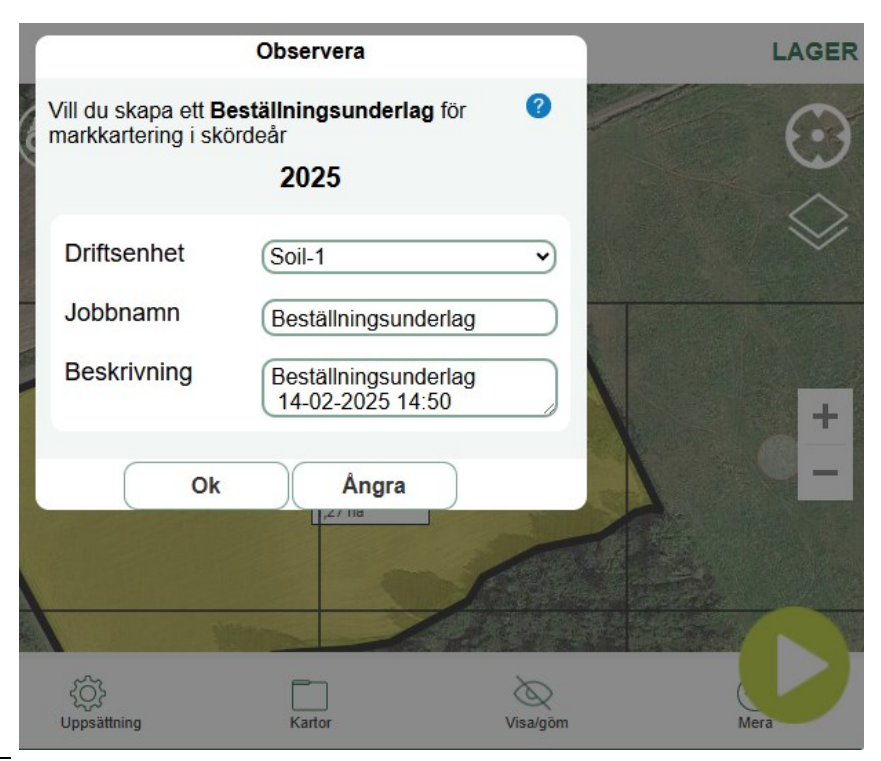

Nu kör du till respektive punkt och trycker på Jordprov på respektive punkt

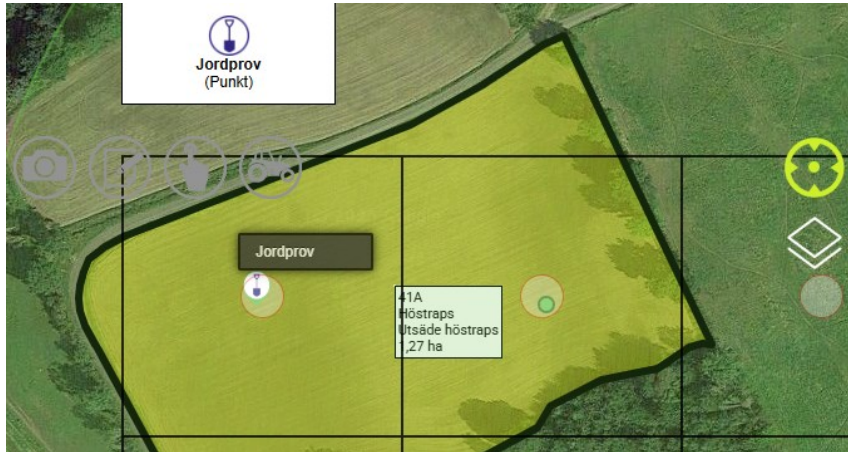

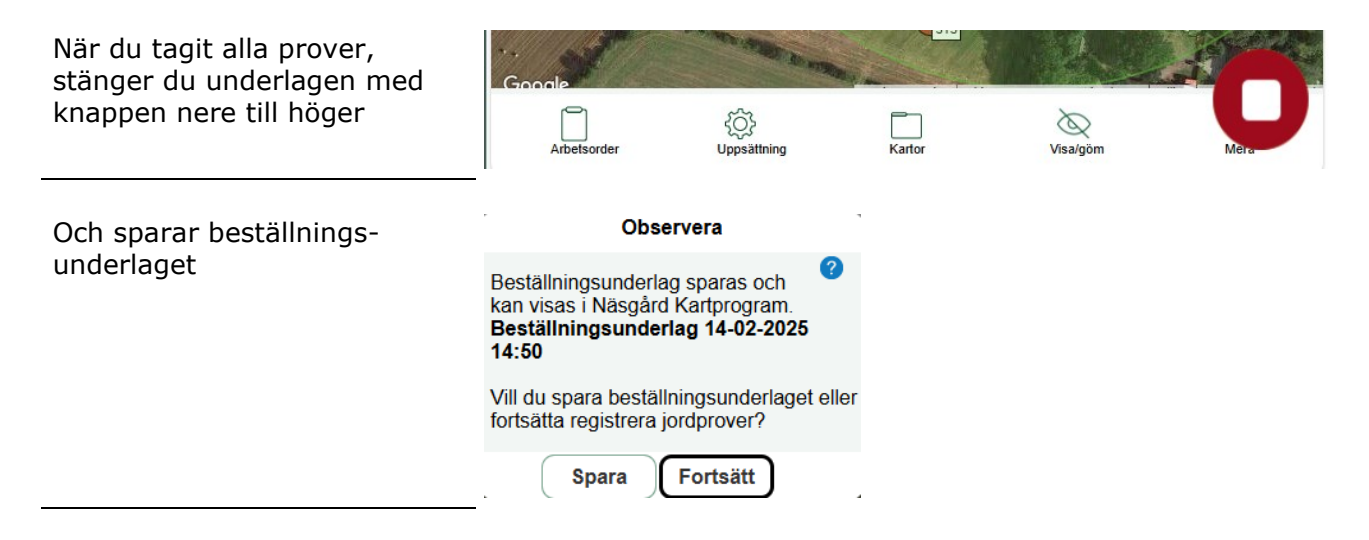

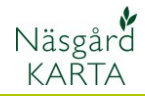

## Beställningsunderlag i Näsgård KARTA

I Näsgård KARTA kan du nu se och öppna beställningsunderlagen

| 4    | Jobb-översik | t          |                               |        |                                                                                                    |                       |  |  |
|------|--------------|------------|-------------------------------|--------|----------------------------------------------------------------------------------------------------|-----------------------|--|--|
| 1    |              |            |                               |        |                                                                                                    |                       |  |  |
| Drif | tsenhet Alla |            | Jobbkod Alla                  | < .    |                                                                                                    | S                     |  |  |
|      | Driftsenhet  | Jobbkod    | Jobbeskrivning                | Skörde | Aktiv k                                                                                                    | Тур                   |  |  |
|      | Soil-1       | Analysprov | Analyspunkter 20250214        | 2025   |                                                                                                    | Analys bakgrundskarta |  |  |
| •    | Soil-1       | Beställnin | Beställningsunderlag 14-02-20 | 2025   |                                                                                                    | Analys                |  |  |
| ₽    | Soil-1       | Beställnin | Beställningsunderlag 14-02-20 | 2025   |                                                                                                    | Analys                |  |  |
|      | Soil-1       | Fältkarta  | Fältkarta                     | 2025   | <ul> <li>Image: A set of the set of the</li></ul> | Fältkarta             |  |  |

Punkterna visas nu på kartan. Vill du se provnumren på kartan öppnar du Jobb info:

- Välj text och redigera text
- 2. Markera extern id
- 3. Tryck på pilen till höger
- 4. Det är också lämpligt att gömma ledtexten

Godkänn med OK

Nu visas provnumren vid respektive punkt.

- 1. Du kan ändra numren i kolumnen ext.id
- I kolumnen för respektive analystyp visas ett Y om analystypen för respektive prov skall analyseras, N om det inte skall det.

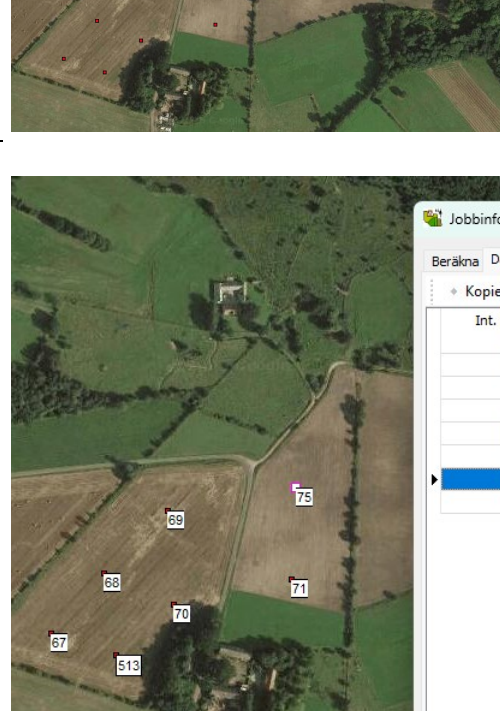

| Beräkna | Data     | Punkter   | Jobb |   |      |   |   |
|---------|----------|-----------|------|---|------|---|---|
| + Ko    | piera fä | ltgränser |      |   |      |   |   |
| Ir      | nt. ID   | Ext. ID   | pH   |   | P-AL |   | F |
|         | 1        | 72        |      | Y |      | Y |   |
|         | 2        | 70        |      | Y |      | Y |   |
|         | 3        | 69        |      | Y |      | Y |   |
|         | 4        | 513       |      | Y |      | Y |   |
|         | 5        | 67        | _    | Y |      | Y |   |
|         | 7        | 68        | 4    | Y |      | Y |   |
| •       | 8        | 75        |      | Y |      | Y |   |
|         | 9        | 71        |      | Y |      | Y |   |

Ignorera data med värde:

Text 👻 🔸 Kopie

gera text **1** ind text på alla

Beräkna

Lager

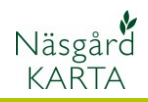

| Du kan under Data och export                    |  | Karta      | Objekt     | Inställningar  | Fältkarta | Fältkarta |
|-------------------------------------------------|--|------------|------------|----------------|-----------|-----------|
| punkter, spara med                              |  | Välj drift | senhet     |                | Ctrl+     | в         |
| en textfil som du kan sända                     |  | Jobb-öv    | ersikt     |                | Ctrl      | +J 💾      |
| till Laboratoriet.                              |  | Spara jo   | bb         |                | Ctrl-     | +S        |
|                                                 |  | Spara so   | m nytt jo  | bb             |           | 100       |
| Eller så kan du kombinera                       |  | Sammar     | nlägg job  | b              |           | Sec.      |
| dessa uppgifter med<br>analyssvaren du får från |  | Spara so   | m analys   | bakgrundskarta | 1         |           |
| Laboratoriet                                    |  | Hämta \    | VeedMap    | os data        |           |           |
|                                                 |  | CLAAS o    | latautväx  | ling           |           |           |
|                                                 |  | Optimer    | a kördrag  | 9              |           |           |
|                                                 |  | Import     |            |                |           |           |
|                                                 |  | Importe    | rar bilder |                |           |           |
|                                                 |  | Farm Sit   | e Mate     |                |           | >         |
|                                                 |  | Export a   | v fältkart | а              |           | >         |
|                                                 |  | Export p   | unkter     |                |           |           |